# **BHAVAN'S SHETH RA COLLEGE OF SCIENCE**

## PROCEDURE FOR MAKING ACADEMIC BANK OF CREDIT ACCOUNT

### • Go to the web site- <u>www.digilocker.gov.in</u> and click <u>SIGNUP</u>

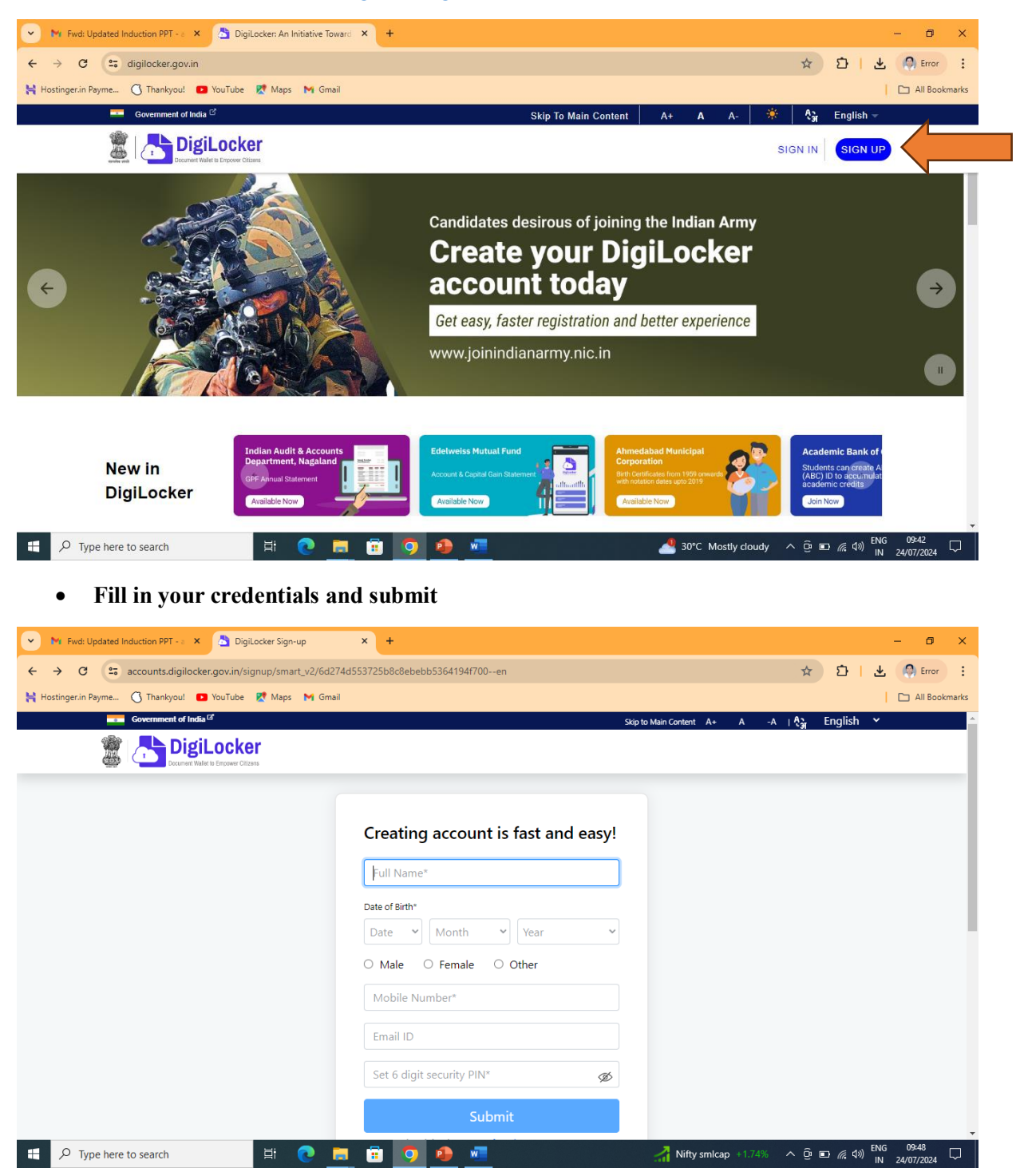

# • Verify your mobile OTP

| 💌 🕅 Fwd: Updated Induction PPT - 🛛 🗙 💍 DigiLocker Sign-up   | × +                                                       |                                |                              | - 0 ×                                    |
|-------------------------------------------------------------|-----------------------------------------------------------|--------------------------------|------------------------------|------------------------------------------|
| ← → ♂ C accounts.digilocker.gov.in/signup_request           |                                                           |                                | ©u ;                         | 🔄 🖸   🛓 🙆 Error 🗄                        |
| 😫 Hostinger.in Payme 🐧 Thankyou! 💿 YouTube 👷 Maps 🛛 M Gmail |                                                           |                                |                              | All Bookmarks                            |
| Government of India C                                       |                                                           |                                | Skip to Main Content A+ A -A | Agr English ❤                            |
| DigiLocker<br>Decument Wallet to Empower Childrens          |                                                           |                                |                              |                                          |
|                                                             |                                                           |                                |                              |                                          |
|                                                             | Verify Mobile (<br>DigiLocker has sent yo<br>(xxxxxx3792) | OTP<br>u an OTP to your mobile |                              |                                          |
|                                                             |                                                           | Ø                              |                              |                                          |
|                                                             | Please enter 6 digit OTP to c                             | omplete verification           |                              |                                          |
|                                                             |                                                           | Submit                         |                              |                                          |
|                                                             | Wait for OTP <b>00:31</b> , do                            | o not refresh or close!        |                              |                                          |
|                                                             |                                                           |                                |                              |                                          |
| 🌋   📇 DigiLocker                                            | Home                                                      | Need Help <sup>Id</sup>        | Powered by Digital I         | india:                                   |
| Document Waller to Empower Citizens                         | About Us                                                  | Feedback Ø                     | Digital India Corporation    | ı (DIC)                                  |
| 🗄 🔎 Type here to search 🛛 🛱 💽 属                             | 💼 🧿 🚇                                                     | w                              | 🐣 30°C Mostly cloudy 🔨       | Ê 🗈 🦟 ⊄୬) ENG 09:52 🖓<br>IN 24/07/2024 🖓 |

# • Fill in your Aadhar card number

| 💌 🕅 Fwd: Updated Induction PPT - 🗧 🗶 DigiLocker Sign-up   | × +                                                                                                 |                         |                       | - 0 ×                                 |
|-----------------------------------------------------------|----------------------------------------------------------------------------------------------------|-------------------------|-----------------------|---------------------------------------|
| ← → C 😂 accounts.digilocker.gov.in/signup/verify_mobile_c | tp                                                                                                  |                         | ☆                     | 한   🛃 🙆 Error 🗄                       |
| 🚼 Hostinger.in Payme 🔿 Thankyou! 📧 YouTube 📑 Maps M Gmail |                                                                                                    |                         |                       | All Bookmarks                         |
| Government of India 🧭                                     |                                                                                                    | Skip to Main Content A+ | Α -Α   <mark>Α</mark> | English 🗸                             |
| 🌋 👇 DigiLocker                                            |                                                                                                    |                         |                       |                                       |
| Document Water to Empower Clozens                         |                                                                                                    |                         |                       |                                       |
|                                                           |                                                                                                    |                         |                       |                                       |
|                                                           | Verify Aadhaar                                                                                      |                         |                       |                                       |
|                                                           | Verify your Aadhaar to avail the complete feature of                                                |                         |                       |                                       |
|                                                           | your DigiLocker account.                                                                            |                         |                       |                                       |
|                                                           | Enter Aadhaar Number* 🛛 🚵 🗭                                                                         |                         |                       |                                       |
|                                                           | DigiLocker uses Aadhaar to verify identity of the user and also<br>enable authentic document access |                         |                       |                                       |
|                                                           |                                                                                                    |                         |                       |                                       |
|                                                           | Next                                                                                                |                         |                       |                                       |
|                                                           |                                                                                                    |                         |                       |                                       |
|                                                           | Skip for now                                                                                        |                         |                       |                                       |
|                                                           |                                                                                                    |                         |                       |                                       |
|                                                           |                                                                                                    |                         |                       |                                       |
|                                                           |                                                                                                    |                         |                       |                                       |
| 🗄 🔎 Type here to search 🛛 🗄 💽 🗜                           | l 🙃 🧿 🧶 🚾                                                                                           | 30°C Mostly cloudy      | ^ ⊙ @ ⊡               | (売 句3) ENG 09:54 □<br>IN 24/07/2024 □ |

#### • Verify the Aadhar card and submit

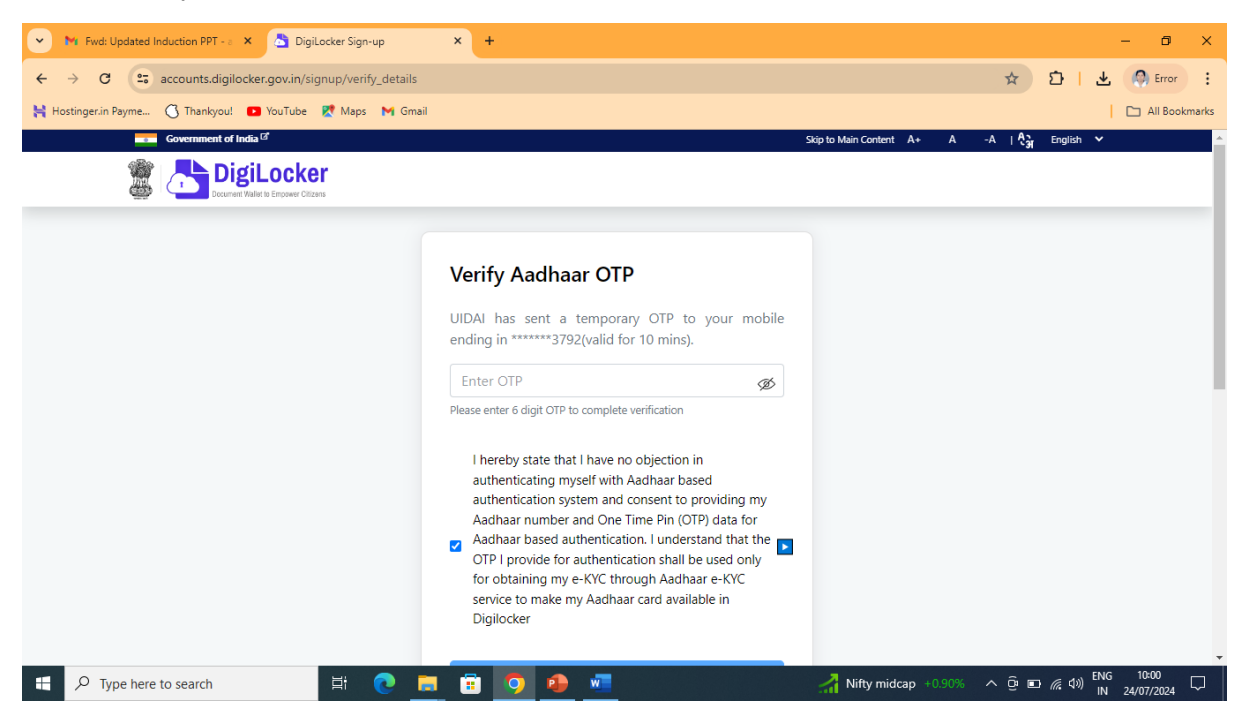

#### Your Digilocker account is created

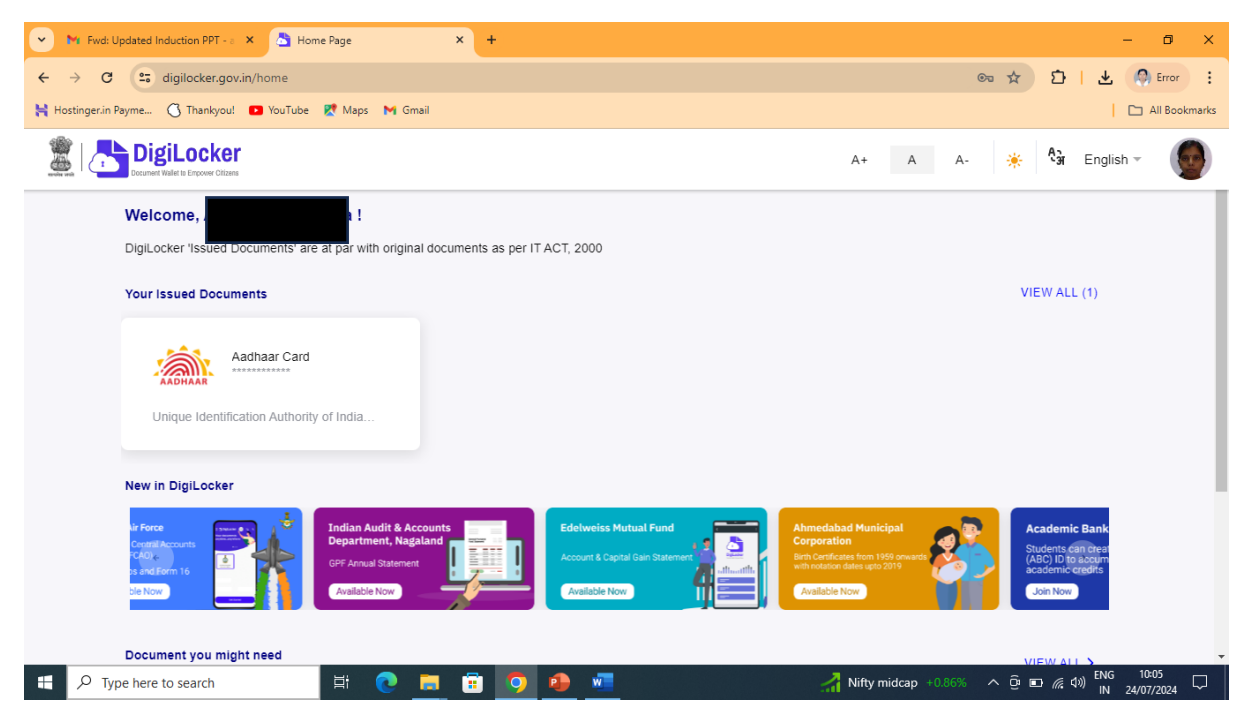

# • From here join Academic Bank of Credit

| 💌 🔭 Fwd: Updated Induction PPT - a 🗙 💍 Home Page                                         | × +                                                                        |                                                                                                    | - 0 X                                                                                                    |
|------------------------------------------------------------------------------------------|----------------------------------------------------------------------------|----------------------------------------------------------------------------------------------------|----------------------------------------------------------------------------------------------------|
| ← → C 😋 digilocker.gov.in/home                                                           |                                                                            |                                                                                                    | 🗪 🖈 🖸   🛓 🥥 Error 🗄                                                                                             |
| 😫 Hostinger.in Payme 🔇 Thankyou! 💶 YouTube   Ҟ Maps M Gm                                 | sil                                                                        |                                                                                                    | All Bookmarks                                                                                                   |
|                                                                                          |                                                                            | A+                                                                                                    | A A- 🔆 🕅 English -                                                                                              |
| Your Issued Documents                                                                    |                                                                            |                                                                                                    | VIEW ALL (1)                                                                                                    |
| Aadhaar Card                                                                             |                                                                            |                                                                                                    |                                                                                                    |
| New in DigiLocker                                                                        |                                                                            |                                                                                                    |                                                                                                    |
| Indian Audit & Accounts<br>Department, Nagaland<br>GPF Arnual Statement<br>Available Now | Edelweiss Mutual Fund<br>Account & Capital Gain Statement<br>Available Nov | Ahmedabad Municipal<br>Corporation<br>Birth Conflictates from 1959 onwards<br>with rotation data sets 2019<br>Zvatlable Now | Academic Bank of Credits<br>Students can create APAAR<br>(ASI) Ib to accomulate<br>academic credits<br>Join Now |
| Document you might need                                                                  |                                                                            |                                                                                                    | VIEW ALL >                                                                                                    |
| COVID-19                                                                                 |                                                                            | 30%                                                                                                    | Ration Card                                                                                                    |

• Create an APAAR ID. Fill the Institution Name "Gujarat University"

| 💌 🕅 Fwd: Updated Induction PPT - 🗧 🗙 👌 Fetch D | ocument × +                | - 0 ×                                                                                                    |
|------------------------------------------------|----------------------------|----------------------------------------------------------------------------------------------------|
| ← → C 😋 digilocker.gov.in/dashboard/iss        | uers/010212/ABCID          | මෙ 🖈 🖸   🛃 🕼 Error 🚦                                                                                                    |
| 🕌 Hostinger.in Payme 🔿 Thankyou! 🔹 YouTube 🙎   | Maps 附 Gmail               | All Bookmarks                                                                                                    |
|                                                |                            | A+ A A- 🌞 🕅 English -                                                                                                    |
| ← APAAR ID                                     |                            |                                                                                                    |
| Get your document by ent                       | ering the required details | Academic Bank of Credits has been established<br>on the lines of the National Academic Depository<br>(NAD), in the sense, NAD is the backbone of<br>ABC, where the students' academic data are held |
| Name (as per Aadhaar)                          | Archana Srivastava         | and academic awards are stored (i.e. storehouse<br>of academic awards). Despite the fact that ABC                                                                                                   |
| Date of Birth                                  | 24-06-1977                 | enables students to register or commence credit<br>transfer, the final outcomes of credit redemption<br>and issuance of certificates, as well as the                                                |
| Gender                                         | Female                     | compilation of award records, are administered by<br>academic institutions via the NAD Platform.                                                                                                    |
| Identity Type *                                | Select 🕶                   | Hence being the owner of academic awards,<br>Academic Institutions must mandatorily register<br>themselves under ABC via NAD                                                                        |
| Identity Value                                 | Enter Identity Value       |                                                                                                    |
|                                                | Ex 16270XX                 |                                                                                                    |
| Admission Year *                               | Select -                   | -                                                                                                    |
| F Cype here to search                          | H 💽 🗖 🗊 🗿 🚈                | 歳 Weather alert へ Ĝ 🗉 🧖 如 10:11 🖓                                                                                                    |

### Your Academic Bank of Credit Account is created

| ABC   Academic Bank of Credits × 5 Fetch Document × +                                                           | - 0 ×                                                                                                    |
|----------------------------------------------------------------------------------------------------|----------------------------------------------------------------------------------------------------|
| ← → C S abc.digilocker.gov.in/nabc/studentdashboard                                                             | ☆ 🖸   🖪 Error 🚦                                                                                                    |
| 🙀 Hostinger.in Payme 🕜 Thankyou! 🖸 YouTube 🦹 Maps M Gmail 😵 ×                                                   | C All Bookmarks                                                                                                    |
| ACADEMIC BANK OF CREDITS<br>Ministry of Education, Government of India                                          | E Logout                                                                                                    |
| Hello<br>D<br>Total Academic Credit Points                                                                      | ACADEMIC BANK OF CREDITS<br>APARID<br>The second second |
| No credit points added yet<br>Please provide your APAAR ID to Academic Institutes to reflect your Credit Points | here.                                                                                                    |
|                                                                                                    |                                                                                                    |

📲 🔎 Type here to search 🖽 💽 👝 📅 🚾 👰